#### **M** winmostar tutorial

# LAMMPS Kremer-Grest Model

V11.6.5

26 April 2024 X-Ability Co., Ltd.

Copyright 2008-2023 X-Ability Co., Ltd. Powered by ChatGPT-4

#### **About This Manual**

- This manual is a tutorial demonstrating use cases for Winmostar V11.
- For those using Winmostar V11 for the first time, please consult <u>Beginner's Guide</u>.
- For those who wish to explore the details of each feature, please refer to <u>Winmostar User Manual.</u>
- Those who wish to practice the contents of this manual are encouraged to attend a training session.
  - <u>Winmostar Introductory Training Session</u>: This guide only introduces the operation methods of the Basic Tutorial.
  - <u>Winmostar Basic Training Session</u>: We will cover the theoretical background, explanations on interpreting results, operational methods of the Basic Tutorial, and procedures for some tutorials beyond the basic level.
  - <u>Individual Training Session</u>: You can freely customize the training content according to your preferences.
- If you are unable to proceed with the operations as outlined in this manual, please first consult <u>Frequently asked questions</u>.
- If your issue is not resolved through the Frequently Asked Questions, for the purpose of information accumulation and management, please contact us using <u>Contact page</u>. Attach files generated at the time of the issue and provide steps to reproduce the problem.
- The copyright for this document is held by X-Ability Co., Ltd. Any copying or duplication of the content in any form without the express permission of X-Ability Co., Ltd. is strictly prohibited.

#### Winmostar Copyright 2008-2023 X-Ability Co., Ltd. Powered by ChatGPT-4

#### **Overview**

- This tutorial requires Winmostar V11 Professional Elite edition.
- This tutorial outlines the procedure for calculations using the Kremer-Grest model for polymer melts.

Reference: K. Kremer and G. S. Grest, J. Chem. Phys, 92, 5057, (1990).

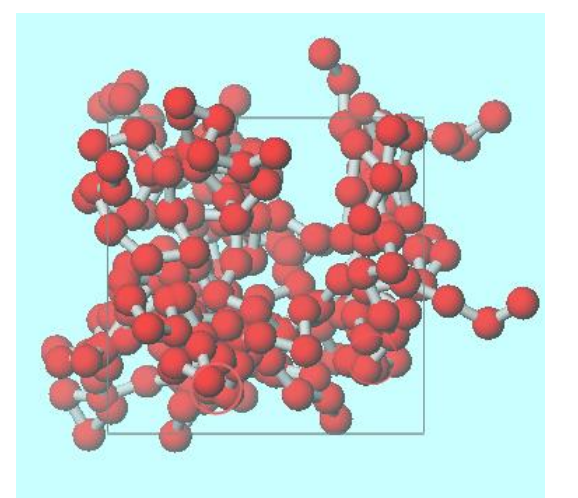

Note :

- This guide is designed for quick operational verification with short chain lengths. To explore polymer characteristics more fully, such as entanglement, consider setting longer chain lengths (100 or more).
- Please note that the functionalities discussed in this book are not available in the Professional Economy or Student editions.

#### **Preference of Operating Environment**

- If you are using Winmostar V11.5.0 or later and are on a 64-bit environment, please install and configure CygwinWM version 2023/04/05 or later.
  - The CygwinWM version 2023/04/05 and later includes the recommended version of 64-bit LAMMPS.
- If the above does not apply to you, or if you wish to use a version of LAMMPS other than <u>the recommended version</u>, you will need to separately <u>install and configure the</u> <u>Windows version of LAMMPS</u>.

### **Operating Modes of Winmostar V11**

V11 offers two operating modes: **Project Mode** and **File Mode**. This manual focuses on operations in Project Mode.

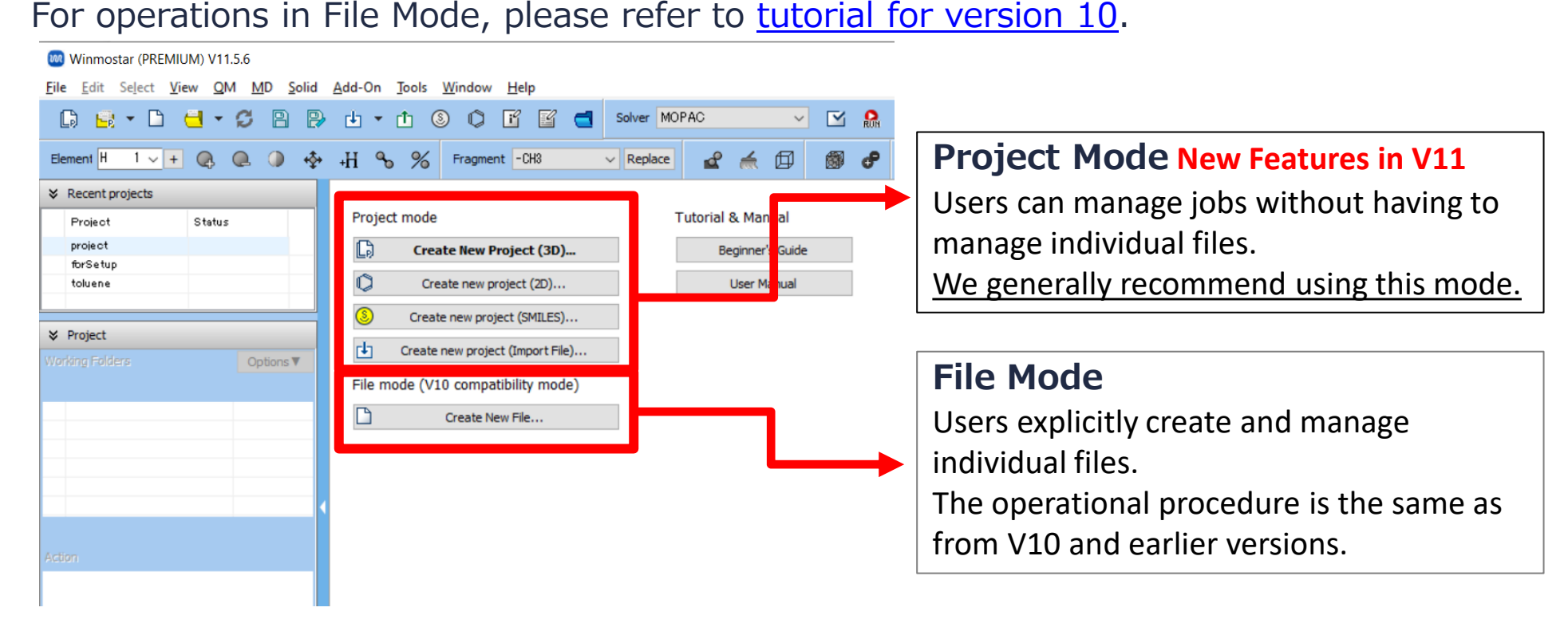

#### A. Modeling of the System

For basic operations, please refer to LAMMPS Basics tutorial.

- A. Click File | New Project, enter 'kgmd\_lammps' as Project name, and click Save.
- B. Click MD | LAMMPS | Dissipative Particle Dynamics | DPD Cell Builder.
- C. Select A from Monomers Available and click Add.
- D. Enter '10' in Enter Value and click OK.
- E. Click Add next to Monomers Used.
- F. Enter '25' in Enter Value and click OK.
- G. Click **Build**, enter '0.85' in **Enter Value**, and click **OK** to generate a randomly arranged polymer structure in Main Window.

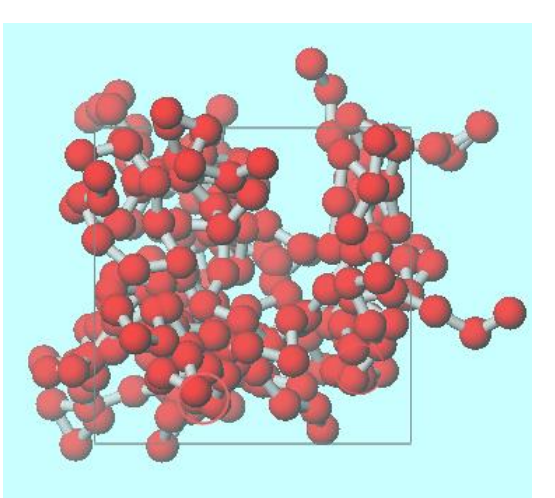

Winmostar Copyright 2008-2023 X-Ability Co., Ltd. Powered by ChatGPT-4

#### **B.** Execution of Calculate (Equilibration)

- A. Select 'LAMMPS' from **Solver** and click **(Workflow Setup)**.
- B. If prompted with 'Some Molecules do not have charges. Do you want to assign charges now?', click **No**.
- C. Check Use parameters defined in external parameter file (for inorganic system, ReaxFF or DPD) and click Next.
- D. Check Simulate using Kremer-Grest model and click OK.
- E. If 'Assigned force field parameters' appears, click **OK**.
- F. Change **Preset** to 'Fluid/Amorphous/Crystal NVT Equilibration'.
- G. Change Temperature for 2nd job to '1'.
- H. Change **Precision** for **1st job** and **2nd job** to 'High'.
- I. Click **OK**, then set as appropriate in Job Setting window before clicking **Run**.

#### **B. Execution of Calculate (Main Calculations)**

- A. Once **the status** of **the work folders** work1\_LMP\_MIN and work2\_LMP\_NVE has changed to **END** or **END(-)**, and then Click **(Workflow Setup)**.
- B. If prompted with 'Do you want to continue from previous run?', click **Yes**.
- C. Select work2\_LMP\_NVE and click **OK**.
- D. Change **Preset** to 'Fluid/Amorphous/Crystal NVT Production'.
- E. Change **Temperature** to '1', **Simulation Time** to '7200', and **Precision** to 'High'.
- F. Click **OK**, then set as appropriate in Job Setting window before clicking **Run**.

#### **C.** Result Analysis

- A. Once **the status** of **the work folder** work3\_LMP\_NVE changes to **END**or **END(-)**, click on work3\_LMP\_NVE and then click **Energy Plot** in **Action**.
- B. Click Calc Ave, leave First Frame as the default value and click OK.
- C. Check the pressure values displayed on the line for **Press**.

| energy_ave - Notepad       |                     | - 🗆               | ×      |
|----------------------------|---------------------|-------------------|--------|
| File Edit Format View Help |                     |                   |        |
| # data Average             | Standa              | rd error          | $\sim$ |
| Temp (epsilon/kb)          | 1.001672483007053   | 0.000383423684643 |        |
| PotEng (epsilon)           | 17.855984138103475  | 0.000516367784939 |        |
| KinEng (epsilon)           | 1.496498689450595   | 0.000572834982131 |        |
| TotEng (epsilon)           | 19.352482831898250  | 0.000768437957297 |        |
| Enthalpy (epsilon)         | 25.497465750569475  | 0.005237638557559 |        |
| Press (epsilon/sigma^3)    | 5.223235480595541   | 0.004252771534758 |        |
| Volume (sigma^3)           | 294.117650000028350 | 0.00000000000000  |        |
| Density (m/sigma^3)        | 0.8500000000249     | 0.00000000000000  |        |
| Lx (sigma)                 | 6.650286599997501   | 0.00000000000000  |        |

## Finally

• For detailed information on each feature, please refer to Winmostar User Manual.

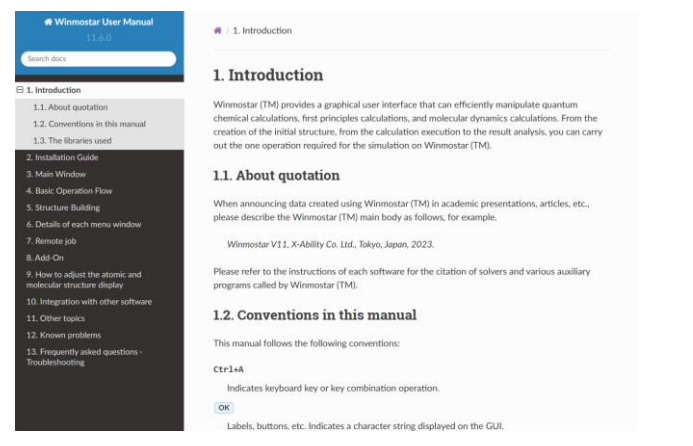

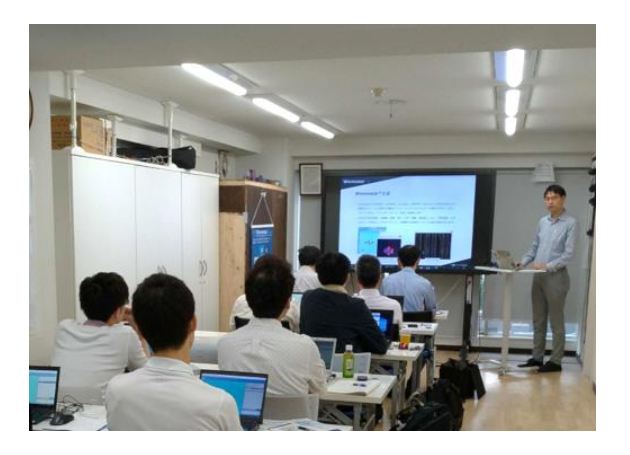

#### Winmostar User Manual

Scenes from Winmostar Training Session

- If you wish to practice the contents of this guide, please consider attending <u>Winmostar Introductory Training Session</u>, <u>Winmostar Basic Training Session</u>, or <u>Individual Training Session</u>. (See page 2 for details.)
- If you are unable to proceed as instructed in this guide, please first consult <u>Frequently asked questions</u>.
- If FAQs do not resolve your issue, for the purposes of information accumulation and management, please contact us through <u>Contact page</u>, detailing the steps to reproduce the issue and attaching any generated files at that time.